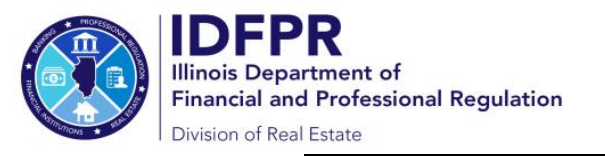

# **Online Instructions for Managing Brokers**

How to Approve Sponsorship of New/Transferring Licensee(s)

Important: The below steps can only be completed via the designated managing broker's individual Portal account

Step 1: Log into the Online Services Portal at: <u>https://online-</u> <u>dfpr.micropact.com</u> with your User ID and Password.

Note: If you are new to the Online Services Portal and have not yet registered, you will need to do so before you can log in by clicking the "Register" link.

| Access Your Account                                                           | i Welcome                                                                                                    |
|-------------------------------------------------------------------------------|----------------------------------------------------------------------------------------------------|
| Account Renew HERE                                                            | IDFPR Online Services Portal                                                                                                    |
|                                                                               | Welcome to our new Online Services Portall We currently offer the following:                                                                                                    |
| Password                                                                      | <ol> <li>New Professional License Applications: Advance Practice Nurses (APNs), Barbers, Cosmetologists,<br/>Estheticians, Licensed Centified Public Accountants (CPAs), Dentists, Dental Hygienists, Licensed<br/>Massage Therapist, Licensed Practical Nurses (CPAs), Durit Technicans, Permanent: Employee<br/>Registration Cardis (PERGs), Pharmacy Technicans, Registred Nurses (IPNs), Durit Central Competitions<br/>(PERG), Pharmacy Technicans, Registred Nurses (IPNs), Difference (PERG), Pharmacy Technicans, Registred Nurses (IPNs), Difference Applications, March 2014, Difference (PERG), Pharmacy Technicans, Registred Nurses (IPNs), Difference Applications, Nurses (IPNs), Difference Applications, Nurses (IPNs), Difference Applications, Nurses (IPNs), Difference Applications, Nurses (IPNs), Difference Applications, Nurses (IPNs), Difference Applications, Nurses (IPNs), Difference Applications, Nurses (IPNs), Difference Applications, Nurses (IPNs), Difference Applications, Nurses, Nurses,</li></ol> |
| Log In<br>Don't have an account? Register<br>Forgot Password? Forgot User ID? | Teel customers Exterior Approximations: United States Configurates (ECus): Instance Colponenties,<br>Professional Service Corporations (PCs), Public Accounting Frams, Salons/Shops     New License Applications or Renewals: Medical Cannadas Depensary Agents     New and Additional Controlled Substance Applications: Advance Particle Nurses(APNs), Dentists,<br>Optometrists, Physician Assistants, Physicians, Podatrists and Veterinarians                                                                                                    |
|                                                                               | New Applications                                                                                                    |
|                                                                               |                                                                                                    |

Step 2: Click "Online Services"

#### Step 3: Click "Licensure Options"

| IDFPR                                                     |                                                              | HOME MY ACCOUNT                          |   |
|-----------------------------------------------------------|--------------------------------------------------------------|------------------------------------------|---|
| License Application                                       | License Application Status                                   | Account Information                      | 7 |
| Create/Continue Application<br>License Application Status | License Application Status<br>Upload Document(s)             | Address Change<br>Update My Contact Info | 2 |
| Licensure Options<br>Certification of Licensure           | License Lookup                                               |                                          |   |
|                                                           | Lookup a License                                             |                                          |   |
| Welcon                                                    | ne to our new Online Services Portal! We currentl            | y offer the following:                   |   |
|                                                           | New Applications                                             |                                          |   |
|                                                           | To create or continue a new license application click the be | utton below.                             |   |

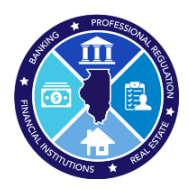

#### Step 4: Begin (or continue) a Transaction

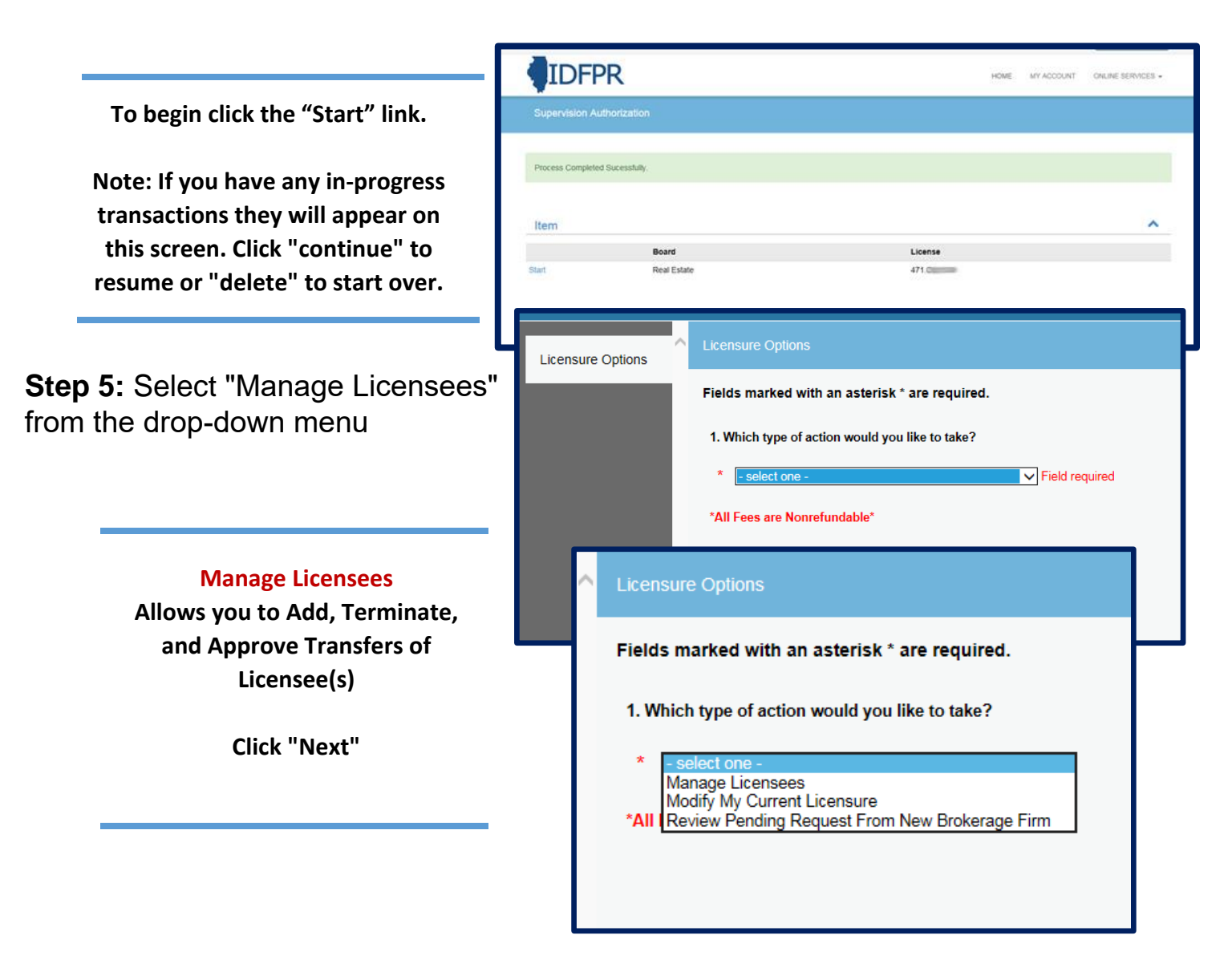

Tip: You may save your progress at any point and return to the Transaction later. Click the red "Save to Continue Later" button on the bottom right of each screen

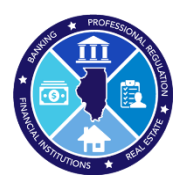

Step 6: Select "Review Pending Requests From New Broker(s) or Leasing Agent(s)"

| Review Pending Request from New<br>Broker(s) or Leasing Agent(s)<br>To Review, Approve, or Deny Requests<br>from Licensees that have added your<br>Brokerage Firm for Sponsorship<br>Click "Next | Licensure Options -<br>Firm & Employees | Fields marked with an asterisk * are required.<br>2. Select Type of Licensee Change<br>* -select one -<br>Transfer Licensee to Brokerage Firm<br>Remove Active Broker(s) or Leasing Agent(s) from Brokerage Firm<br>Review Pending Request From New Broker(s) or Leasing Agent(s) |
|----------------------------------------------------------------------------------------------------|-----------------------------------------|----------------------------------------------------------------------------------------------------|
|                                                                                                    |                                         | Previous Next                                                                                                    |

### Step 7: Approve/Deny Supervision Requests

| 471                                                                                              |                                          |                                                        |                                                                |               |           |                     |  |
|--------------------------------------------------------------------------------------------------|------------------------------------------|--------------------------------------------------------|----------------------------------------------------------------|---------------|-----------|---------------------|--|
| Licensure Options                                                                                | Sponsoring Broker Transfer Authorization |                                                        |                                                                |               |           |                     |  |
| Licensure Options -<br>Firm & Employees                                                          | 15. Please up<br>Action                  | date the Supervision Status field<br>Sponsoring Broker | for the broker(s) you would like to appr<br>Transfer Applicant | ove. 😧        | Staturs I | Expiration Date     |  |
| Sponsoring Broker<br>Transfer<br>Authorization                                                   | 8                                        | 476                                                    | 475 WILLIAM                                                    |               |           |                     |  |
|                                                                                                  | B*<br>D*                                 | 478                                                    | 475 JULIA                                                      |               |           |                     |  |
|                                                                                                  |                                          | Edit Supervision                                       | Transfer Approve                                               |               |           |                     |  |
| Transfer Applicant column will includ<br>transferring and new Licensee(s) see                    | e both<br>eking                          | Please update the<br>Sponsoring Brok<br>478            | e Supervision Status field for the                             | e broker(s) y | ou wo     | uld like to approve |  |
| sponsorship<br>Select Approve or Deny via the "Actio<br>paper and pencil) next to each individua | n" Icon<br>al Licensee                   | Transfer Applicar<br>475.                              | WILLIAM                                                        |               |           |                     |  |

Once all selections have been made, click "OK" (bottom of left of the page)

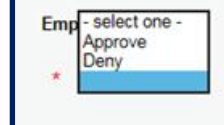

Comments

15. Please update the Supervision Status field for the broker(s) you would like to approve. 69

| Action | Sponsoring Broker                        | Transfer Applicant | Comments | Status  | Expiration Date |
|--------|------------------------------------------|--------------------|----------|---------|-----------------|
| D'     | 478                                      | 475 WILLIAM        |          | Approve |                 |
| D'     | 477.0                                    | 475 : C REINA      |          |         |                 |
| D'     | 477.0                                    | 475 PAUL           |          |         |                 |
| D'     | 478.000000000000000000000000000000000000 | 475 MATTHEW        |          |         |                 |
| N      | 477                                      | 475 : IFF ULIA     |          |         |                 |

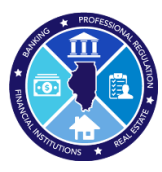

## Step 8: Review list of Action(s) taken & Finish Transaction

|                                         |        |                              |                                                 |               |         |                 | (                  | 8 |
|-----------------------------------------|--------|------------------------------|-------------------------------------------------|---------------|---------|-----------------|--------------------|---|
| Licensure Options                       | • Reve | ew                           |                                                 |               |         |                 | Print Review       |   |
| Licensure Options -<br>Firm & Employees | Fees   | 6                            |                                                 |               |         |                 | Total Face: \$0.00 |   |
| Sponsoring Broker                       | Lice   | nsure Options                |                                                 |               |         |                 | 1041 Pers. 3030    |   |
| Authorization                           | 1.0    | onfirm action(s) you would I | like to take.                                   |               |         |                 |                    |   |
| Parian                                  |        | Manage Licensees             |                                                 |               |         |                 |                    |   |
| NEW                                     | -48    | Fees are Nonrefundable*      |                                                 |               |         |                 |                    |   |
|                                         |        | rees are nonnenninginginging |                                                 |               |         |                 |                    |   |
|                                         |        |                              |                                                 |               |         |                 |                    |   |
|                                         | Lice   | nsure Options - Firm & Emp   |                                                 |               |         |                 |                    |   |
|                                         | 2.0    | onfirm action(s) you would i | ilke to take.                                   |               |         |                 |                    |   |
|                                         |        | Review Pending Request Fro   | m New Broker(s) or Leasing Agent(s)             |               |         |                 |                    |   |
|                                         | Spor   | nsoring Broker Transfer Aut  | horization                                      |               |         |                 |                    | d |
|                                         | 15.1   | Please update the Supervisi  | on Status field for the broker(s) you would lik | e to approve. | 0       |                 |                    |   |
|                                         |        | Sponsoring Broker            | Transfer Applicant                              | Comments      | Status  | Expiration Date |                    |   |
|                                         |        | sponsoning brower            |                                                 |               |         |                 |                    |   |
|                                         |        | 478                          | 475 WILLIAM                                     |               | Approve |                 |                    |   |
|                                         |        | 478                          | 475 WILLIAM<br>475 RENA                         |               | Approve |                 |                    | 1 |
|                                         |        | 478<br>477<br>477            | 475 WILLIAM<br>475 REINA<br>475 PAUL            |               | Approve |                 |                    |   |

The system will display all pending transfer requests and their associated statuses. Each Licensee for which an approval decision was made will show the relevant decision in the "Status" column. If the "Status" column is blank, no action will be taken.

#### **Click "Finish" to complete transaction**

You will be shown a confirmation screen and a confirmation # as proof of the completed transaction, which can be printed for your records.